## **REQUEST: APPROVING A REQUEST**

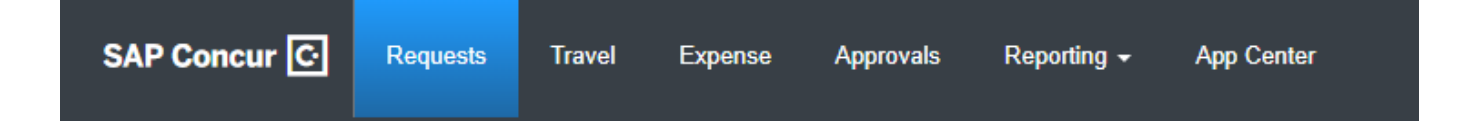

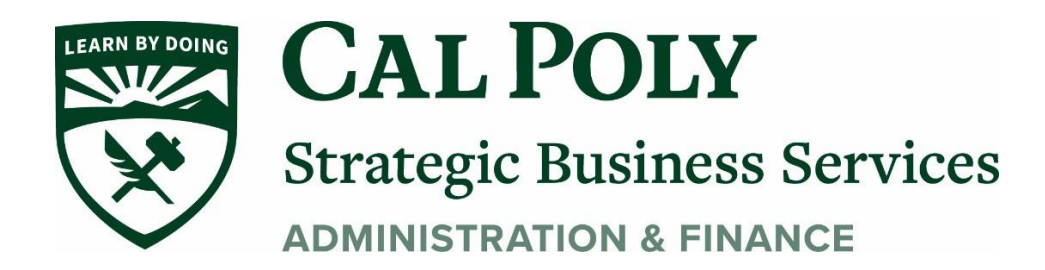

## **Approving a Request**

Approvers can access the **Approvals** page by clicking the **Approvals** tab or clicking the **Authorizations Requests** link under **Required Approvals** in the **My Tasks** section of the SAP Concur home page.

| SAP Concur 🖸                      | Requests                             | Travel                | Expense | Invoice       | Approvals     | Report |
|-----------------------------------|--------------------------------------|-----------------------|---------|---------------|---------------|--------|
| SAP Con                           | cur 🖸                                |                       |         |               | +             |        |
| Hello, Pat                        |                                      |                       |         |               | New           |        |
| TRIP SEARCH                       |                                      |                       | MY T/   | ASKS          |               |        |
| ♠ 📾 ⊨ 🤅                           | <u>S</u>                             |                       | 99      | + Requi       | red Approvals | ⇒      |
| Mixed Flight/Train Sea            | arch                                 |                       |         |               |               | _      |
| Round Trip C                      | One Way                              | Multi City            | Autho   | rization Requ | uests         | 06     |
| From 😮                            |                                      |                       |         |               |               | _      |
| Departure city, airport or train  | n station<br>Find an airport I – Sel | ect multiple airports | Exper   | ise Reports   |               | 106    |
| To 😧                              | and an angent of the                 |                       |         |               |               | _      |
| Arrival city, airport or train st | ation<br>Find an airport I Sel       | ect multiple airports | Cash    | Advances      |               | 01     |
| Hide Marine Fares 🕢               |                                      |                       | Invoid  | es            |               | 07     |
| s                                 | earch                                |                       |         |               |               |        |
|                                   |                                      |                       |         |               |               |        |

You can select the check box for a request and click **Approve** to approve the request or open the request and approve the request from within the request.

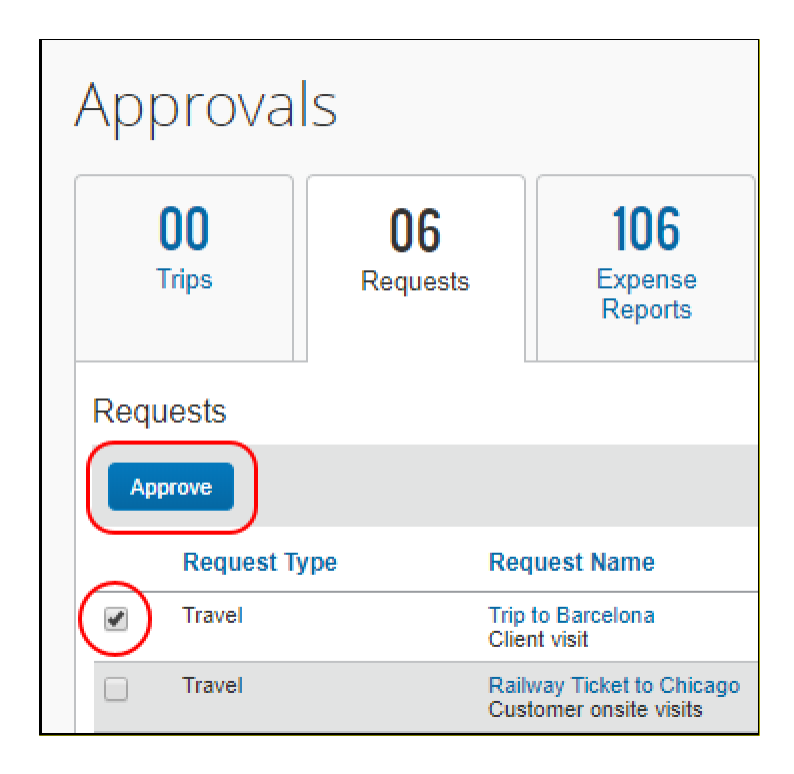

Clicking **Requests** at the top of the **Approvals** page opens the **Requests Pending your Approval** page.

|        |                                               |                     |                   |                 |                               |                      |          | Administration -   Help - |                  |  |
|--------|-----------------------------------------------|---------------------|-------------------|-----------------|-------------------------------|----------------------|----------|---------------------------|------------------|--|
| SAP    | Concur C Requests                             | Travel Expense      | Invoice Approva   | als Reporting   | <ul> <li>App Cente</li> </ul> | r Links <del>-</del> |          |                           | Profile 👻 💄      |  |
| Appro  | ovals Home Requests Re                        | ports Cash Advances | Purchase Requests | Invoices        |                               |                      |          |                           |                  |  |
| Req    | lequests Pending your Approval (6)            |                     |                   |                 |                               |                      |          |                           |                  |  |
|        | , j                                           | 5 11                |                   |                 |                               |                      |          |                           |                  |  |
| View * |                                               |                     |                   |                 |                               |                      |          |                           |                  |  |
| Reques | st Name 🗸 🖌                                   | legins With         | ~                 |                 | Go                            |                      |          |                           |                  |  |
|        | Request Name                                  | Employee Name       | Request ID        | Request Dates • | Comment                       | Date Submitted       | Total    | Approved amount           | Remaining amount |  |
|        | Trip to Barcelona                             | Brown, Terry        | 3F7G              | 10/14/2019      |                               | 09/30/2019           | \$288.96 | \$288.96                  | \$288.96         |  |
|        | Olicin Visit                                  |                     |                   | 10/15/2019      |                               |                      |          |                           |                  |  |
|        | Railway Ticket to Chicago                     | Brown, Terry        | 3F6Y              | 10/07/2019      |                               | 04/22/2019           | \$160.00 | \$160.00                  | \$160.00         |  |
|        | Cuatomer onance viaita                        |                     |                   | 10/18/2019      |                               |                      |          |                           |                  |  |
|        | Trip to Paris                                 | Brown, Terry        | 3F7F              | 09/30/2019      |                               | 09/30/2019           | \$841.71 | \$841.71                  | \$841.71         |  |
|        | Sales conterence                              |                     |                   | 10/04/2019      |                               |                      |          |                           |                  |  |
|        | December Sales Meeting                        | Brown, Terry        | 34PF              | 12/19/2016      |                               | 12/06/2016           | \$700.00 | \$700.00                  | \$700.00         |  |
|        | Sales meeting                                 |                     |                   | 12/21/2016      |                               |                      |          |                           |                  |  |
|        | Trip from Seattle to San Francisco<br>Testing | Brown, Terry        | 337Y              | 05/26/2016      |                               | 05/17/2016           | \$580.67 | \$580.67                  | \$580.67         |  |
|        | 2                                             |                     |                   | 05/27/2016      |                               |                      |          |                           |                  |  |
|        |                                               |                     |                   |                 |                               |                      |          |                           |                  |  |
|        | Trip to Denver<br>Sales conference            | Brown, Terry        | 333U              | 09/28/2015      |                               | 06/24/2015           | \$300.00 | \$300.00                  | \$300.00         |  |

Clicking the row for a request opens the **Request Header** tab for the request. You can click **Approve** or **Approve & Forward** to approve the request from within the request.

| SAP Concu                                | ur ©                                | Requests T                 | ravel Exper         | nse Invoice   | Approvals    | Reporting - | - Арр Се      | nter Links <del>-</del> | •                            | Administration 🚽  <br>Profile                                | Help +                       |
|------------------------------------------|-------------------------------------|----------------------------|---------------------|---------------|--------------|-------------|---------------|-------------------------|------------------------------|--------------------------------------------------------------|------------------------------|
| Approvals Hon                            | ne Requ                             | iests Reports              | Cash Adva           | nces Purchase | Requests     | Invoices    |               |                         |                              |                                                              |                              |
| Request<br>Request Name<br>Purpose: Clie | St 3F7<br>e: Trip to Ba<br>nt visit | 7G [Brown, Terr<br>rcelona | y]                  |               | Can          | icel Save   | Attachments * | Print / Email *         | Send Back Request<br>Status: | Approve & F<br>Submitted & Pending Approve & F<br>Amount: \$ | Forward<br>pproval<br>288.96 |
| Request Header                           | Segments                            | Expense Summary            | Approval Flow       | Audit Trail   |              |             |               |                         |                              |                                                              |                              |
| Request Name                             |                                     | Re                         | quest Policy        |               | Start Date   |             |               | End Date                |                              | 1                                                            |                              |
| Trip to Barcelon                         | a                                   | 1                          | ravei Request Polic | y             | 10/14/2019   |             | [111]         | 10/15/2019              |                              |                                                              |                              |
| Purpose                                  |                                     | Co                         | mment               |               | Employee las | st name     |               |                         |                              |                                                              |                              |
| Client visit                             |                                     |                            |                     |               | Brown, Terry | y           |               |                         |                              |                                                              |                              |
|                                          |                                     |                            |                     |               |              |             |               |                         |                              |                                                              |                              |
|                                          |                                     |                            |                     |               | _            |             |               |                         |                              |                                                              |                              |
|                                          |                                     |                            |                     |               |              |             |               |                         |                              |                                                              |                              |
|                                          |                                     |                            |                     |               |              |             |               |                         |                              |                                                              |                              |
|                                          |                                     |                            |                     |               |              |             |               |                         |                              |                                                              |                              |
|                                          |                                     |                            |                     |               |              |             |               |                         |                              |                                                              |                              |
|                                          |                                     |                            |                     |               |              |             |               |                         |                              |                                                              |                              |
|                                          |                                     |                            |                     |               |              |             |               |                         |                              |                                                              | Ŧ                            |
|                                          |                                     |                            |                     |               |              |             |               |                         |                              |                                                              |                              |

On the **Requests Pending your Approval** page, you can open the view list to view the approved requests or navigate back to the **Requests Pending your Approval** page.

| SAP Concur C Requests                                              | Travel       | Expense     | Invoice  | Approvals |       |
|--------------------------------------------------------------------|--------------|-------------|----------|-----------|-------|
| Approvals Home Requests Rep                                        | orts Ca      | sh Advances | Purchase | Requests  | Invo  |
| Requests Pending                                                   | your         | Approv      | al (6)   |           |       |
| View Jun                                                           |              |             |          |           |       |
| Requests Pending your Approval<br>Requests you Approved this Month | s With       |             | <b>~</b> |           |       |
| Requests you Approved last Month                                   | nployee N    | ame         | Requ     | iest ID   | Reque |
| Requests you Approved this Quarter                                 | own, Terry   |             | 3F       | 7G        | 10/14 |
| Requests you Approved last Quarter                                 |              |             |          |           | 10/1  |
| Requests you Approved this Year                                    | own, Terry   |             | 3F       | 6Y        | 10/0  |
| Requests you Approved last Year                                    |              |             |          |           | 10/1  |
| All Approved Requests                                              | own, Terry   |             | 3F       | 7F        | 09/30 |
|                                                                    |              |             |          |           | 10/04 |
| December Sales Meeting                                             | Brown, Terry |             | 34       | PF        | 12/1  |

## Approving a Request

You can approve a request from the **Approvals** page or from within a request.

• To approve a request from the **Approvals** page, select the check box for the request and then click **Approve**.

| Approvals |              |                |                   |                                           |  |  |  |  |
|-----------|--------------|----------------|-------------------|-------------------------------------------|--|--|--|--|
| 1         | DO<br>Trips  | 06<br>Requests |                   | <b>106</b><br>Expense<br>Reports          |  |  |  |  |
| Requ      | Requests     |                |                   |                                           |  |  |  |  |
| Арр       | Approve      |                |                   |                                           |  |  |  |  |
|           | Request Type | •              | Requ              | iest Name                                 |  |  |  |  |
|           | Travel       |                | Trip to<br>Client | Barcelona<br>visit                        |  |  |  |  |
|           | Travel       |                | Railw<br>Custo    | ay Ticket to Chicago<br>mer onsite visits |  |  |  |  |

• To approve a request from within a request, open the **Expected Expenses** page, and then click **Approve**.

## Opening the Expected Expenses Page

- To open the **Expected Expenses** page for a request from the **Approvals** page, click the request link in the **Request Name** or **Request ID** column.
- To open the **Expected Expenses** page for a request from the **Requests Pending your Approval** page, click the request link in the **Request Name** column.

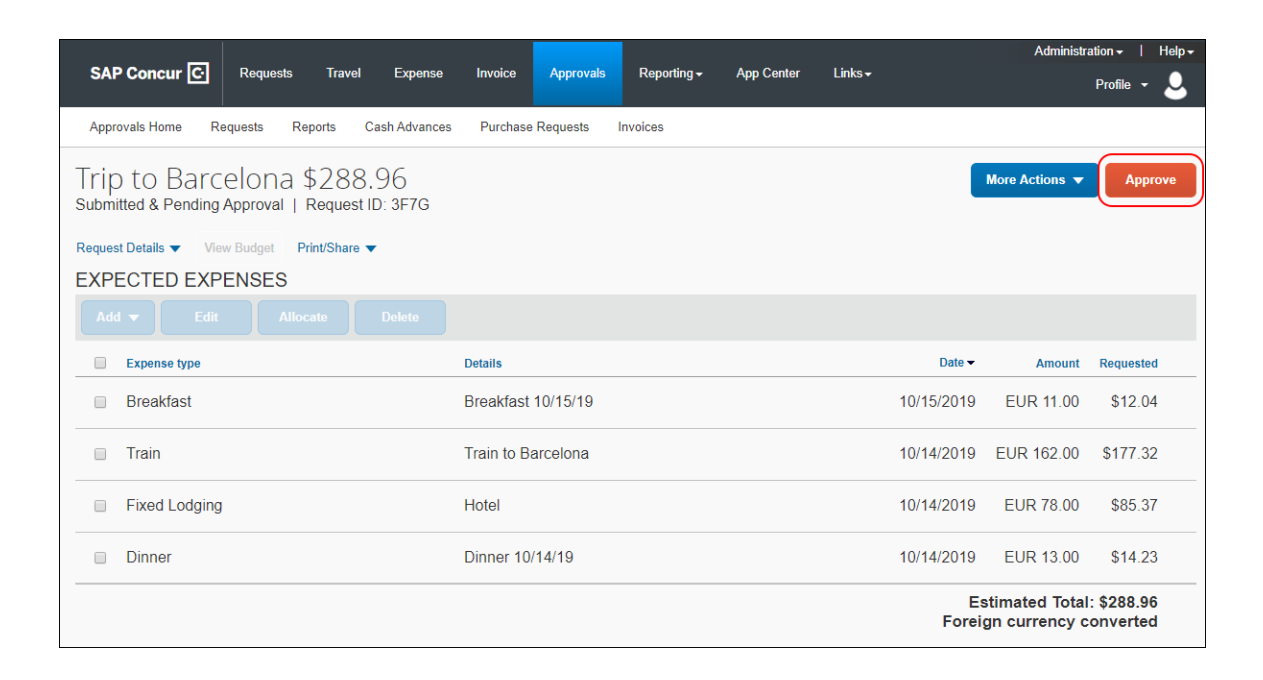

Questions? Please contact Stephanie Albright at polytravel@calpoly.edu